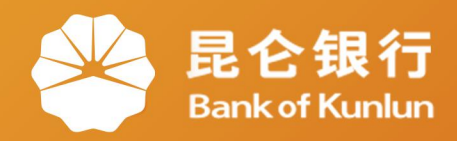

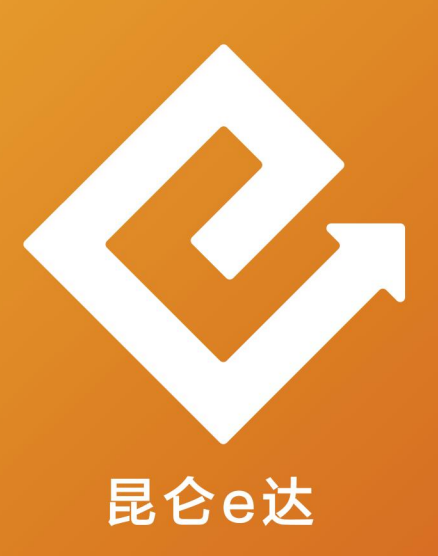

### Q 网络金融系列产品与服务指南

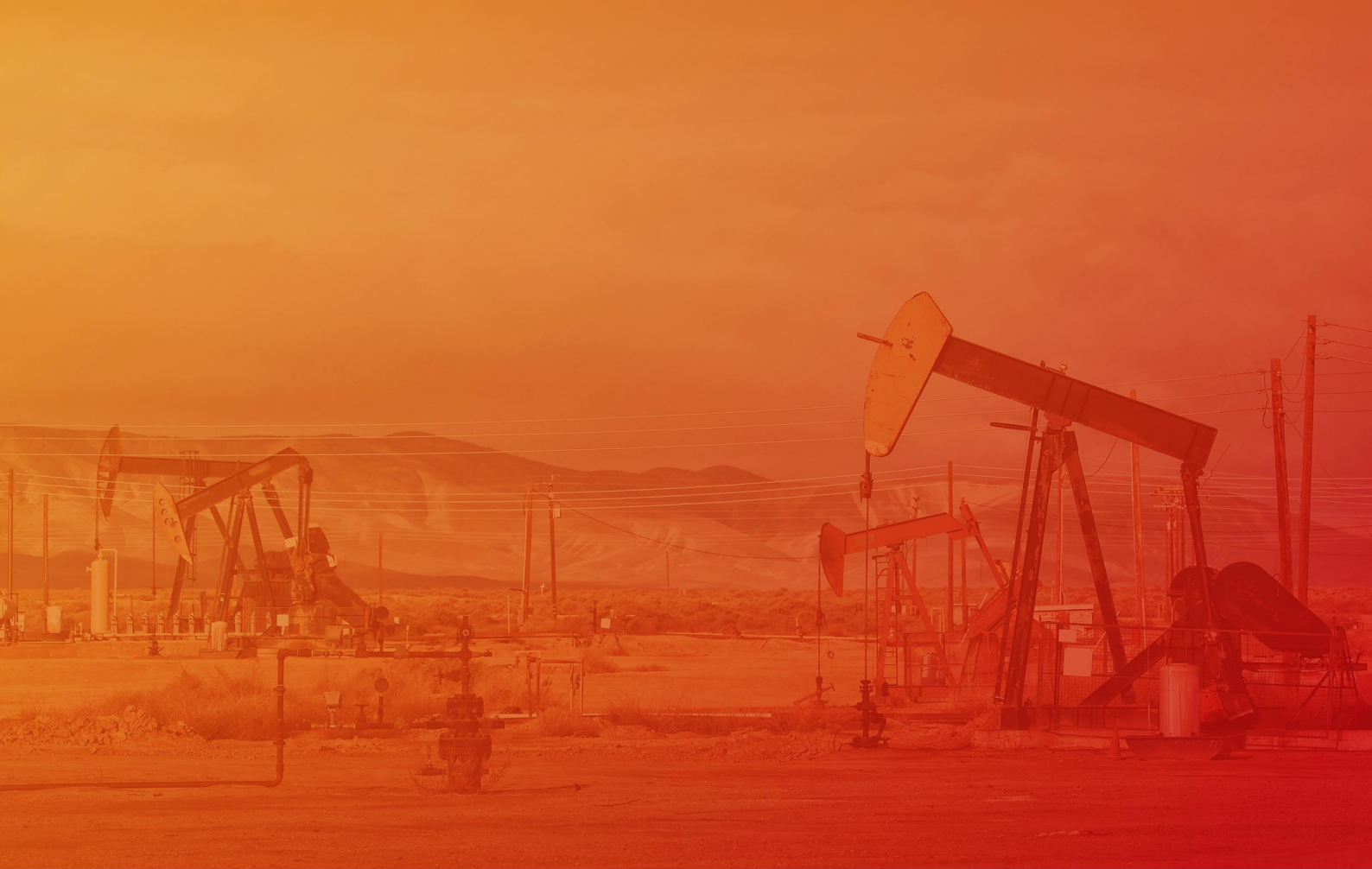

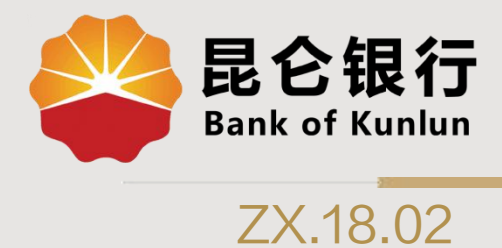

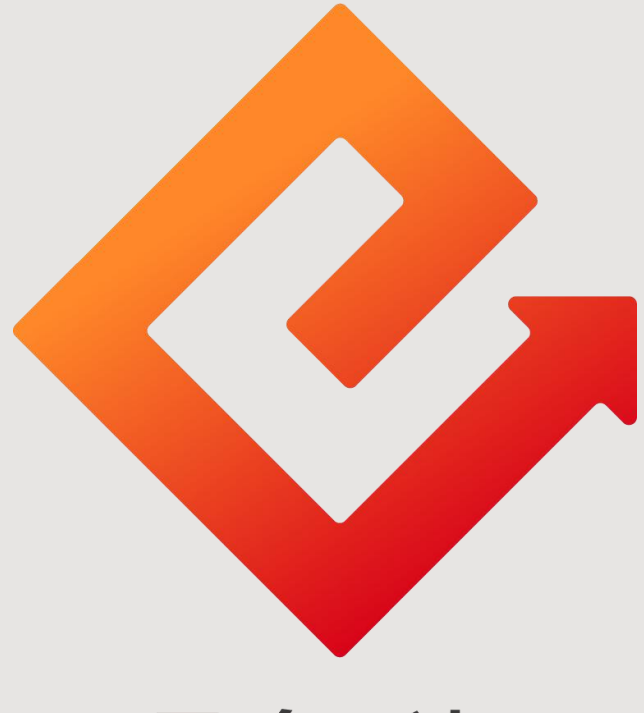

## 昆仑e达

### --直销银行银行理财昆仑宝系列

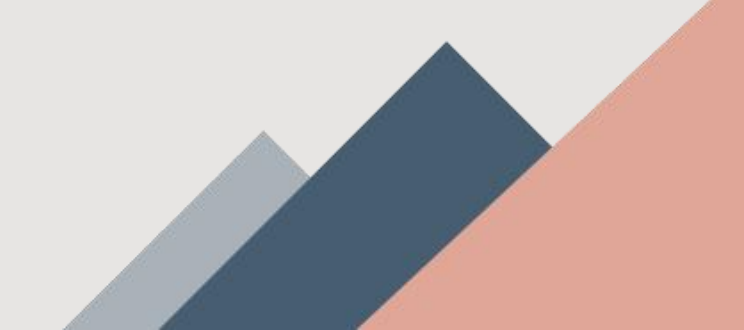

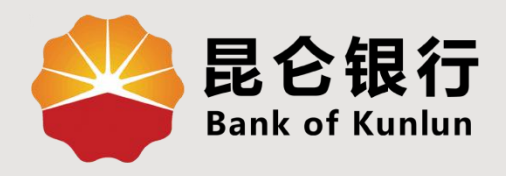

# 01 昆仑财富产品简介

# 02 昆仑宝系列购买与赎回

# 03 昆仑宝系列查询与撤单

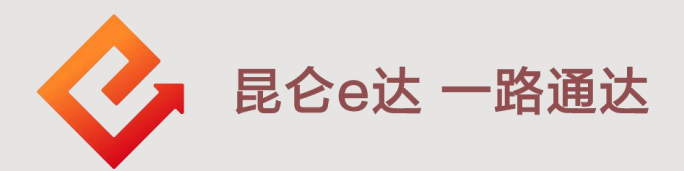

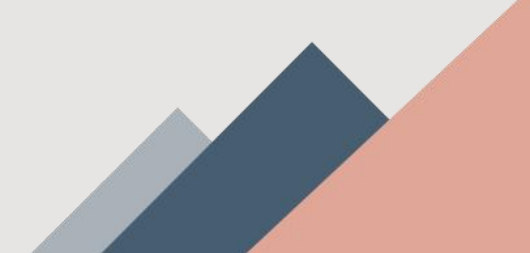

#### 1.昆仑财富产品简介

1.目前,直销银行理财产品分为"昆仑财富·昆仑宝 系列现金管理类理财产品"以及"昆仑财富·油钱赚 系列开放式非净值型理财产品"两种。

2. "昆仑宝系列现金管理类理财产品"为开放式净值
型固定收益类理财产品,非保本浮动收益、无固定期
限,可随时申赎。

3.该产品属于低风险型理财产品,首次认购/首次申购 起点金额为1万元,以1元的整数倍递增。投资者全额 赎回不再持有理财产品份额后再次申购,视同首次申 购处理。

4.本产品不得质押。

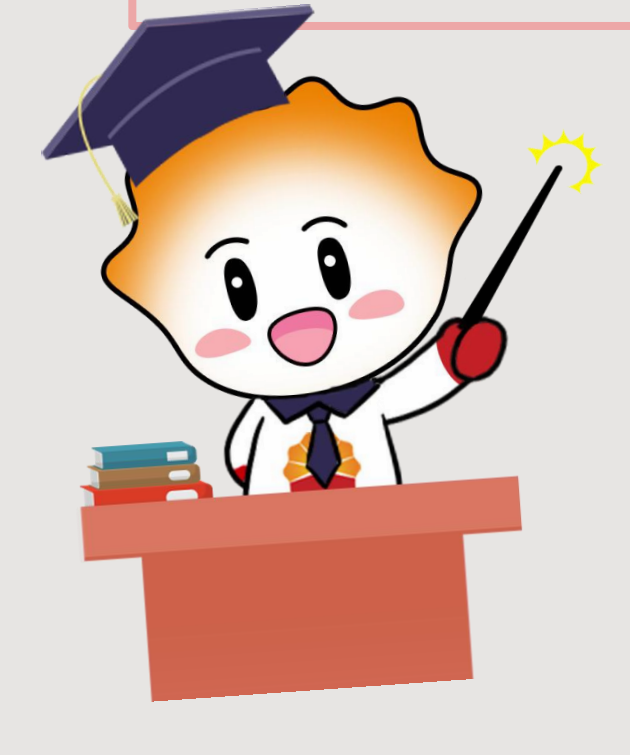

### 2.昆仑财富●昆仑宝系列 - 购买

| 登录 / 注册 <b>是合银行</b>   显合直销银行                                |                                                               |
|-------------------------------------------------------------|---------------------------------------------------------------|
|                                                             | 昆仑财富·昆仑宝系列现金管理类理财产品                                           |
|                                                             | 3.87% 无固定期限 1万   七日年化收益率 理财期限 起购金额                            |
| 口     口     口     口     口       付款码     昆仑贷     银行理财     加油 |                                                               |
|                                                             |                                                               |
| 昆仑财富计划 定期存款 基金超市 更                                          | <sup>13</sup> 昆仑财富·油钱赚系列开放式非净值型理财产                            |
| <b>昆企头条</b> 【活动】基金申购,享受费率优惠                                 | 4.10% 245天 1万   业绩比较基准 理财期限 起购金额                              |
| □                                                           |                                                               |
| 昆仑财富计划 理财产品 2 <b>20</b>                                     | 每周三起息(非工作日顺延)                                                 |
| 4.50% 5.09%   預期年化收益率 七日年化收益   100元起投 期限114天   1万起投 期限元固定   |                                                               |
|                                                             | く 产品详情 🖸                                                      |
| 昆仑宝·货币基金                                                    | 更多<br>昆仑财富·昆仑宝系列现金管理类理财产品                                     |
| 2.49% 油鑫宝 易方达天天理财货币市场基                                      | <b>3.72%</b> 19131076663.48                                   |
|                                                             | 七日年化收益     剩余额度(元)       ···································· |
| 首页 金融 生活 我                                                  | 近例玉額 堆別期限 风应等级   式的 1万 无固定期限 低风险                              |
|                                                             | 本期购买截止 2099 年 12 月 31 日 日金                                    |
|                                                             | 产品详细信息                                                        |
| 登录直销银行后点击"银                                                 | 产品代码 KLB01                                                    |
| 行理财",选择"昆仑财                                                 | 募集开始时间 2018/10/24                                             |
| 宫, 日众宁亥列现今答:四                                               | 募集结束时间 2018/10/28                                             |
|                                                             | 取[[1]] 取[[1]] 取[[1]] 五次 1.00         1.00          1          |
| 类理财产品",点击"立                                                 | 理财风险等级 低风险                                                    |

货币类型

即投资"进入下一步。

立即投资

人民币

#### 2.昆仑财富●昆仑宝系列 - 购买

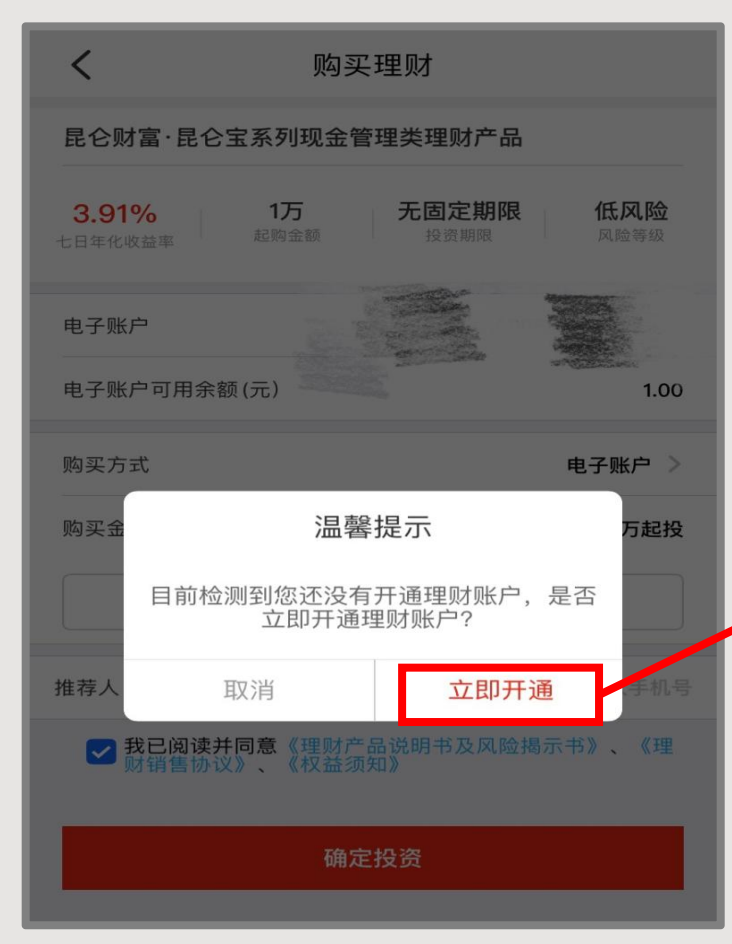

#### <mark>1.首次购买</mark>我行理财 产品,需要开通理财 账户。

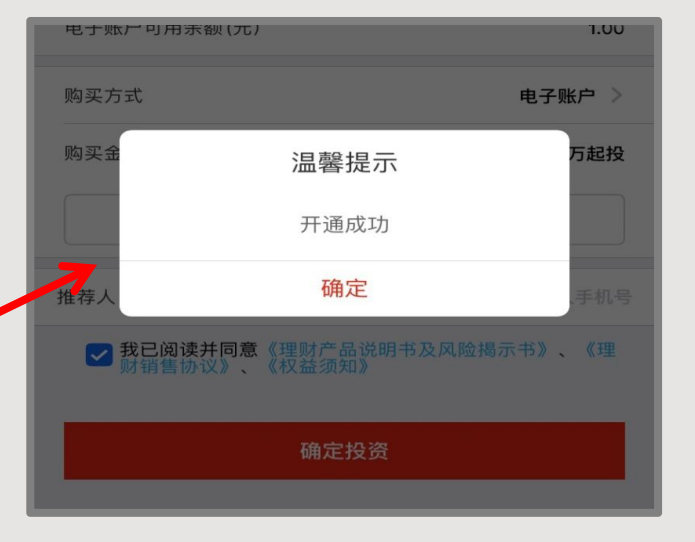

2.首次购买我行理财产品,需要 本人携带身份证件、银行卡到 我行柜面办理风险测评,可跨 分行办理,但不可跨法人机构 办理。

3.按银行业理财产品相关规定, 每年需要做一次风险测评,若 已通过柜面办理的风险测评到 一年期限,在网上再次购买理 财产品时会弹出链接"点此进 行测评",点击链接直接在网 上办理风险测评即可。

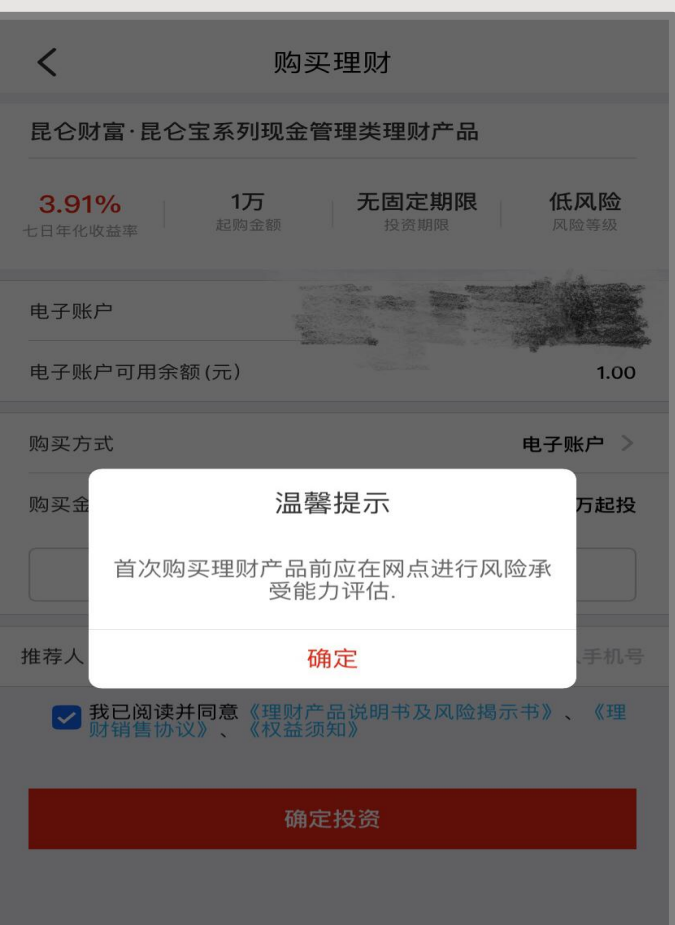

#### 2.昆仑财富●昆仑宝系列 - 购买

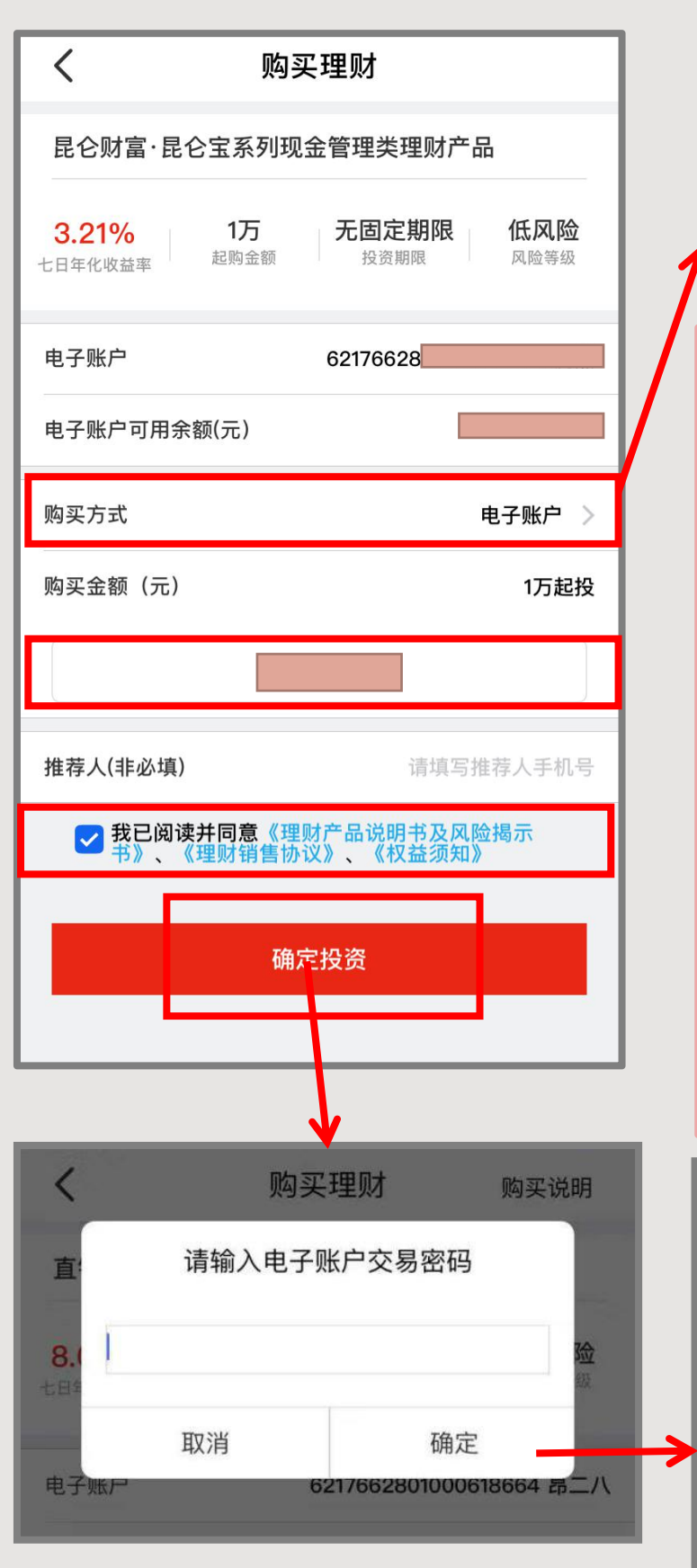

| 取氵 | Ϊ           | 确认 |
|----|-------------|----|
|    | 电子账户可用余额(元) |    |
| 0  | 油鑫宝余额(元)    |    |
|    |             |    |
|    |             |    |

选择"购买方式"可选择
电子账户可用余额或油鑫宝
余额进行购买。
(1.输入购买金额)
(1.输入交易密码,点击确定
(1.输入交易密码,点击确定

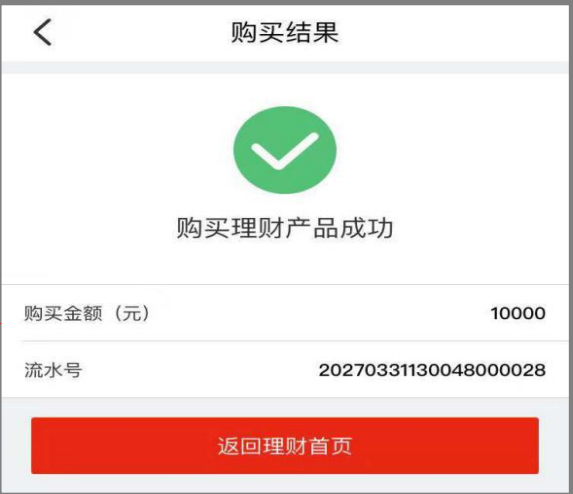

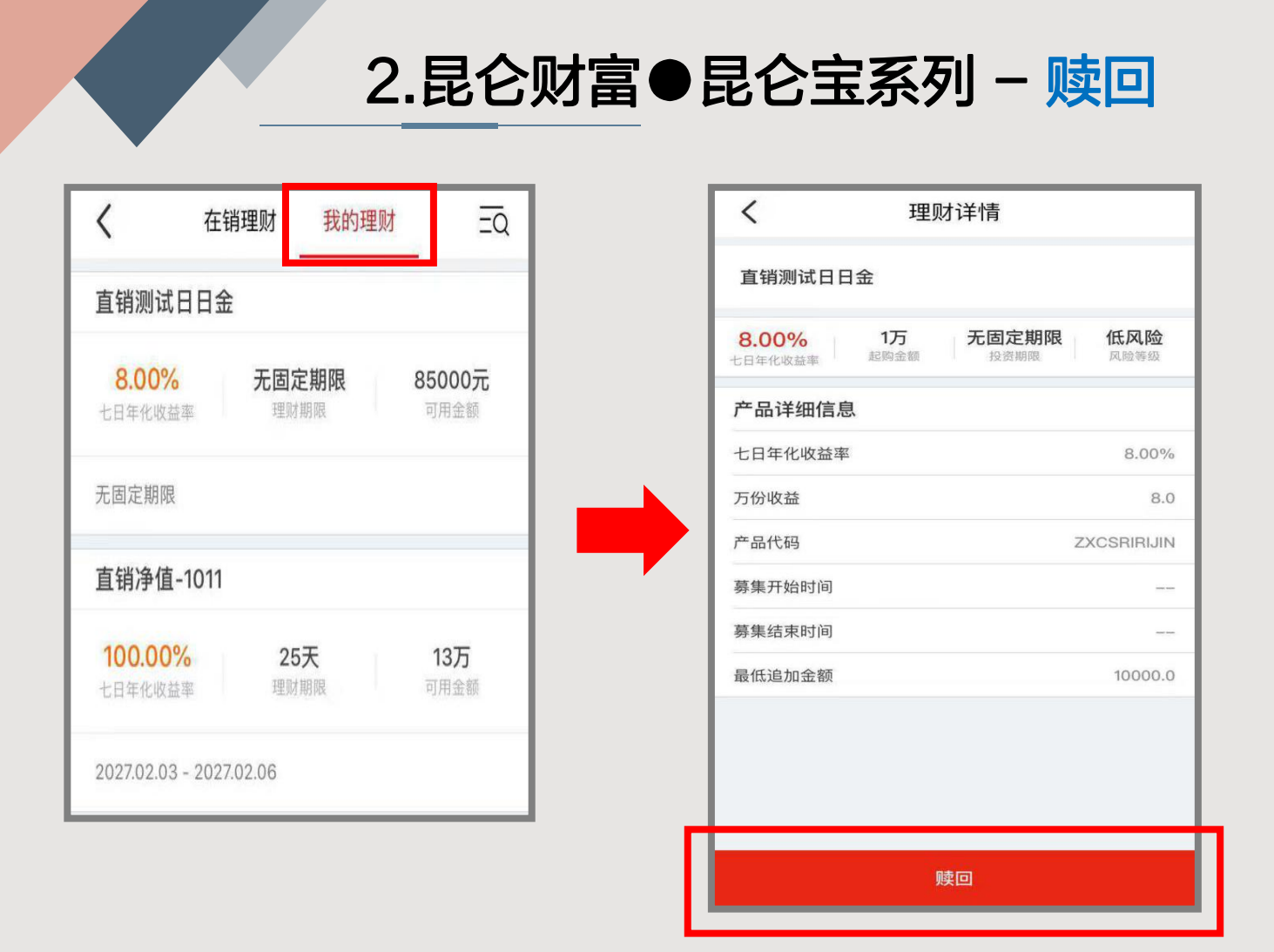

点击"我的理财"中的<mark>昆仑宝系列现金管理类理财产品</mark>,进 入理财详情页面。点击"赎回"进入下一页。

| く                       | 金额 赎回说明             | /                 |                     |
|-------------------------|---------------------|-------------------|---------------------|
| 直销测试日日金                 |                     | <                 | <b>陕</b> 回 结 未      |
| <b>8.00%</b><br>七日年化收益率 | <b>8.0</b><br>每万份收益 |                   |                     |
| 转入账户                    | 电子账户                |                   | $\checkmark$        |
| 电子账户                    | 621766:             |                   |                     |
| 可赎回份额                   |                     |                   | 赎回成功                |
| 赎回份额(份)                 |                     | 赎回的金额已自动返回到您的电子账户 |                     |
|                         |                     |                   |                     |
| ● 快速赎回                  | 当日到账                | 流水号               | 2027040111175800003 |
| ○ 普通赎回                  | T+1日到账              |                   |                     |
|                         |                     |                   | 返回我的理财              |
| 确定                      | E                   |                   |                     |

#### 2.昆仑财富●昆仑宝系列 - 赎回

#### 温馨提示:

1.客户可选择"快速赎回"(当日到账)或"普通赎回"

(T+1日到账),输入<mark>赎回份额</mark>,点击"确定"和输入密码后 赎回成功。

2.在工作日0:00-15:15操作"快速赎回":若为全部赎回, 本金及利息当日划转至理财账户;若为部分赎回,则本金当日 划转至理财账户。在工作日的15:15-24:00操作"快速赎

回":若为全部赎回,本金当日划转至理财账户,利息下一工 作日划转至理财账户;若为部分赎回,本金当日划转至理财账 户。

3.**非工作日**0:00-24:00操作"快速赎回":若为全部赎 回,本金当天划转至理财账户,利息下一个工作日划转至理财 账户;若为"部分赎回",本金当天划转至理财账户。

4.在工作日的0:00-15:15操作"普通赎回":若为全部赎回, 本金及利息下一个工作日划转至理财账户;若为部分赎回,本 金下一个工作日划转至理财账户。在工作日的15:15-24:00 操作,若为全部赎回,本金及利息于下下一个工作日划转至理 财账户;若为部分赎回,本金于下下一个工作日划转至理财账 户。

5.**非工作日**0:00-24:00操作"普通赎回",若为全部赎 回,本金及利息于下下一个工作日划转至理财账户;若为<mark>部分</mark> 赎回,本金于下下一个工作日划转至理财账户。

6. 单个投资者单个自然日累计快速赎回上限为100万元。

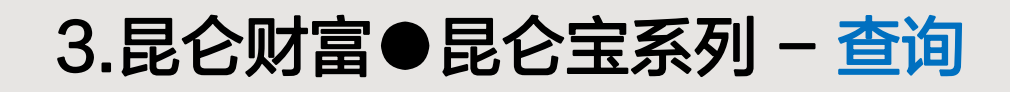

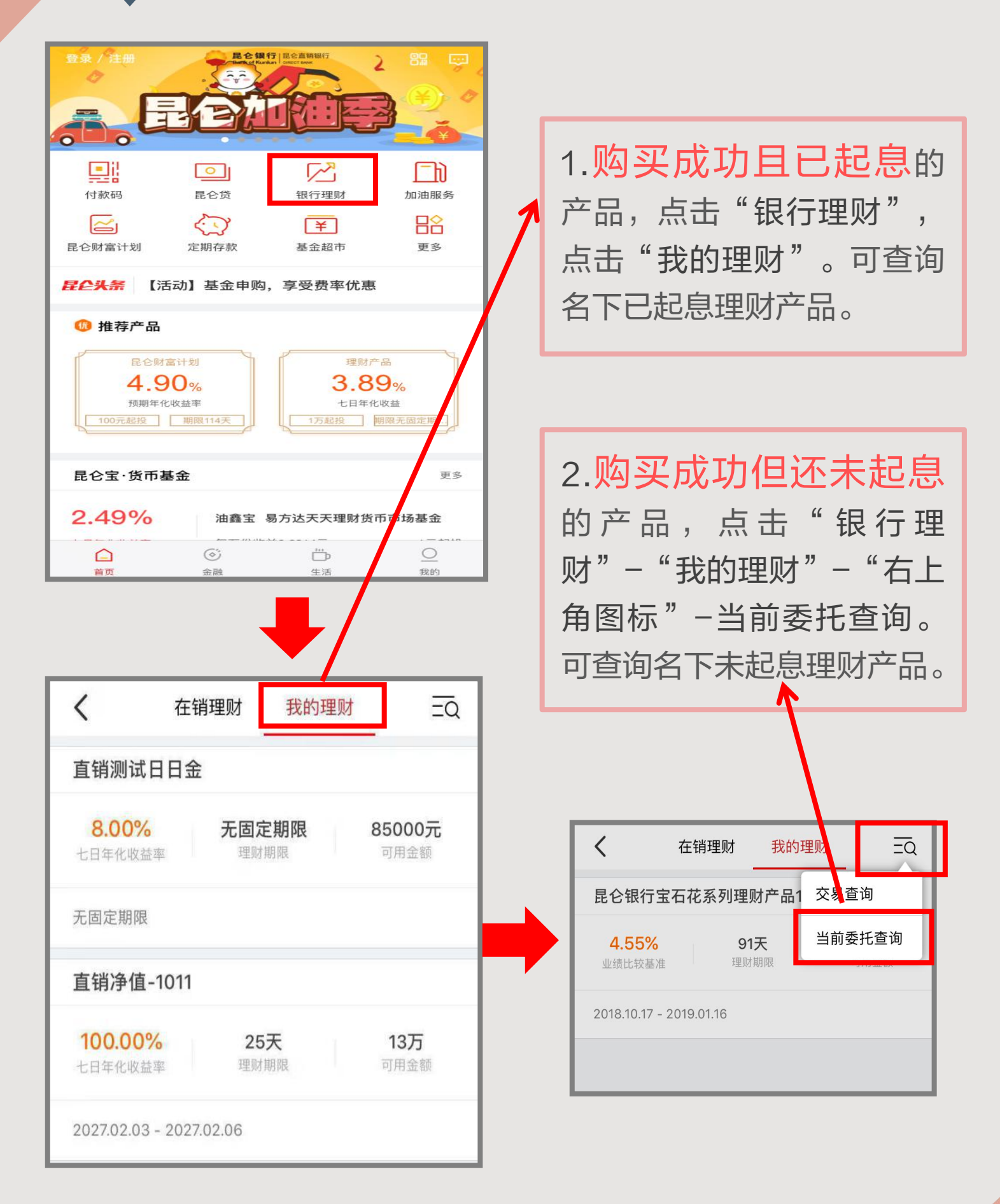

3.昆仑财富●昆仑宝系列 - 撤单

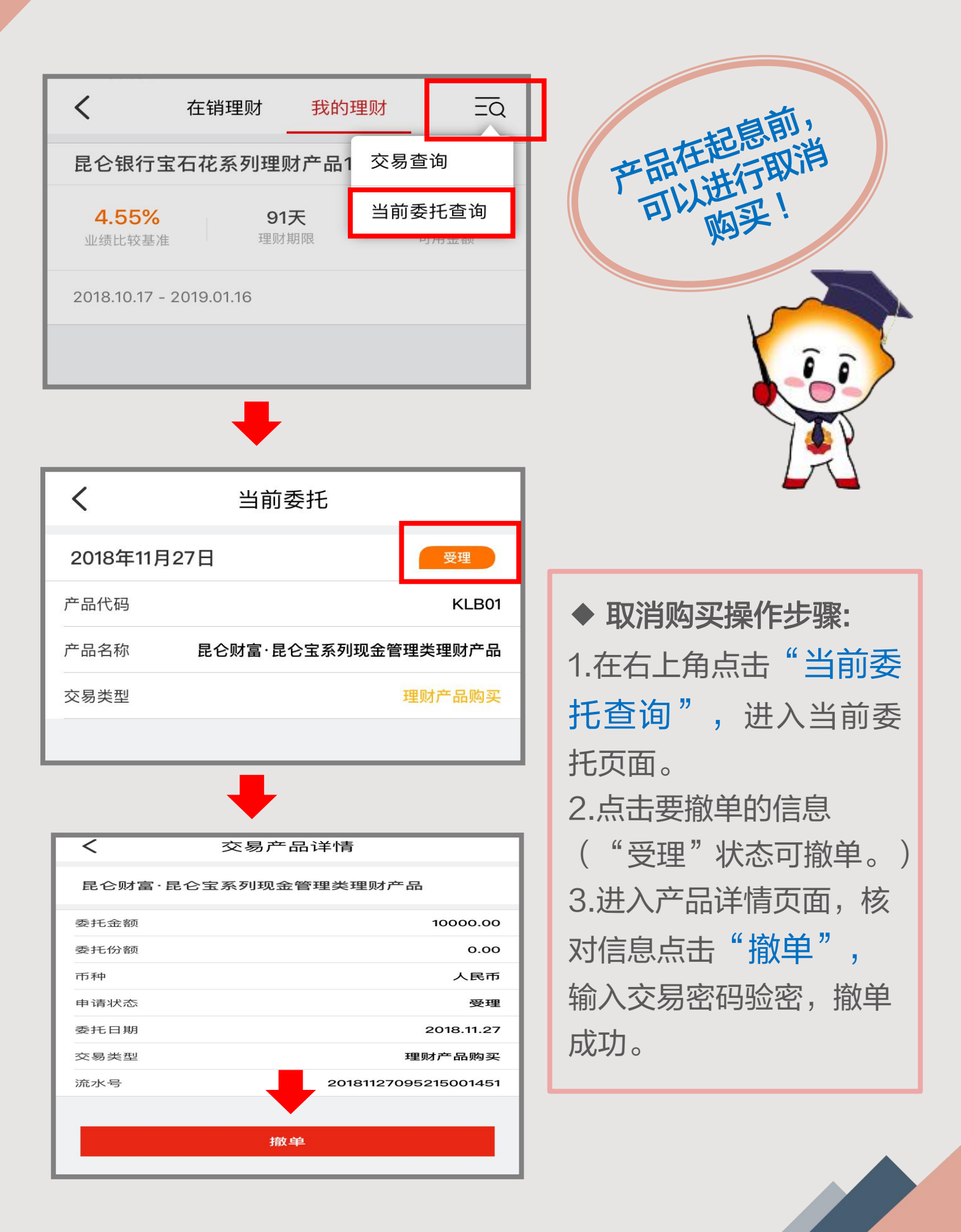

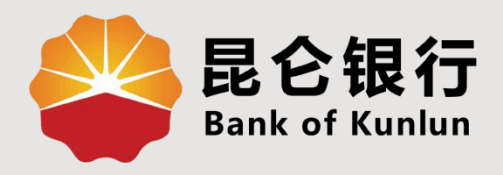

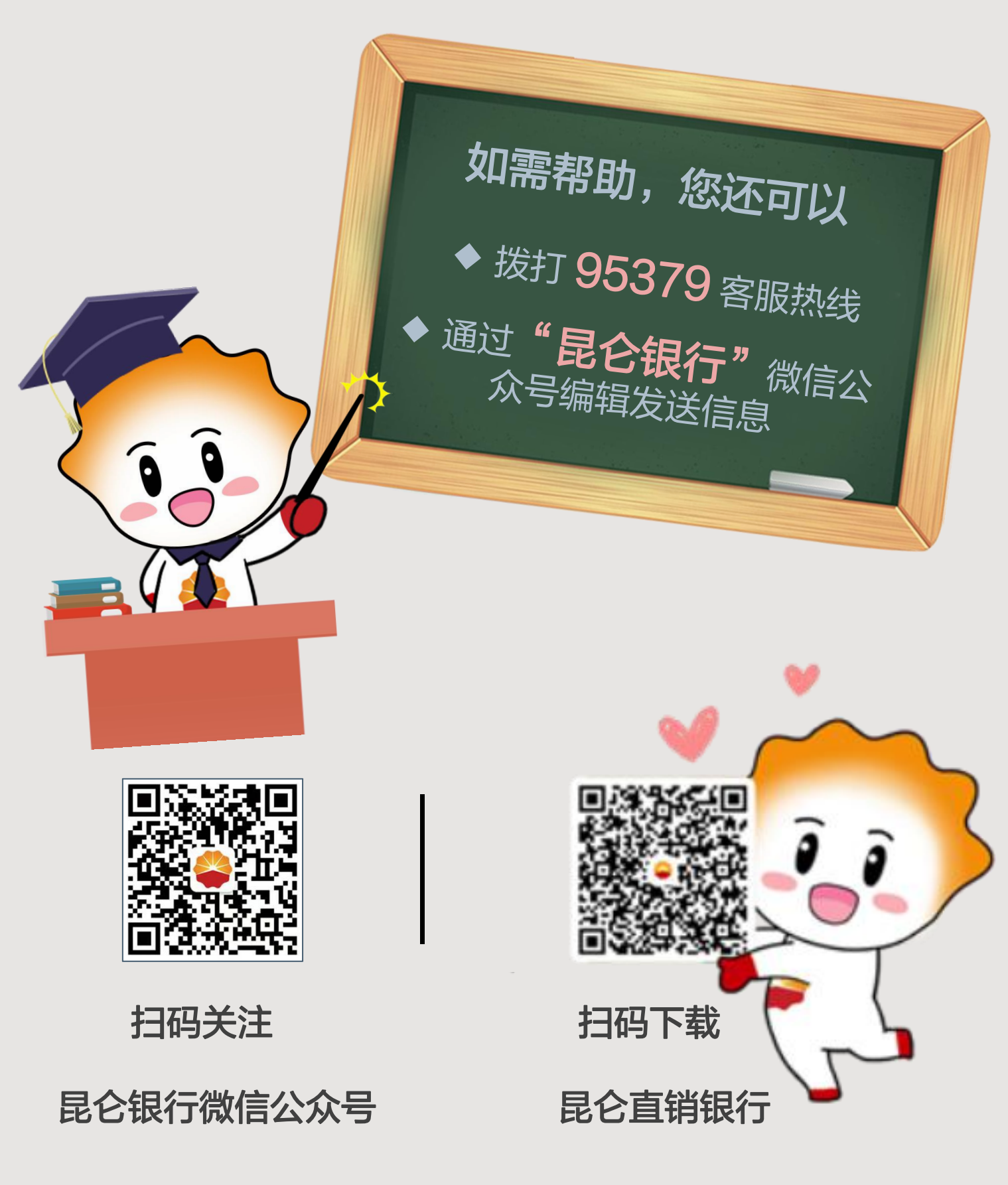

运营服务中心网络金融运营中心制